# HOW TO LOG VOLUNTEER HOURS AT HOCOVOLUNTEER.ORG

### 1. Visit www.hocovolunteer.org.

#### 2. Enter your username and password.

|                                                                                                    |                                                                                                    | Login / Register<br>Volunteer User ID                                                                                                    |
|----------------------------------------------------------------------------------------------------|----------------------------------------------------------------------------------------------------|----------------------------------------------------------------------------------------------------|
| Get Started Search Opportunities Create an Account                                                                                                    | t                                                                                                    |                                                                                                    |
| WELCOME NEW VOLU<br>Thank you for your interest in volunteer<br>County. You can find an opportunity usin<br>below or you can register h<br>Volunteer opportunities listed on this sit<br>County Government Departments, Agencie<br>To see additional volunteer opportun<br>non-profits, visit www.volunteerho | UNTEERS RETURN  rring with Howard ng the search tools here. User ID Password ies and Offices only. nities with local howard.org Forgot your password | Password Password Forgot your password? Volunteer Login Register d?                                                                                                    |
| On-Going Event<br>3. <u>Circe "Loging Event</u><br>Coaches and Administrators<br>Registry                                                                                                    | oday's Hot Opportunities                                                                                                    | VOS/2016 - 11/05/2016         VOS/2016 - 0.00/2010         Saturday, November 5         Sharoon         Walkerbarden source to to that and the that and thet |

3. Click on "Report Service Hours" in left column or "Report & View Hours" under the book icon.

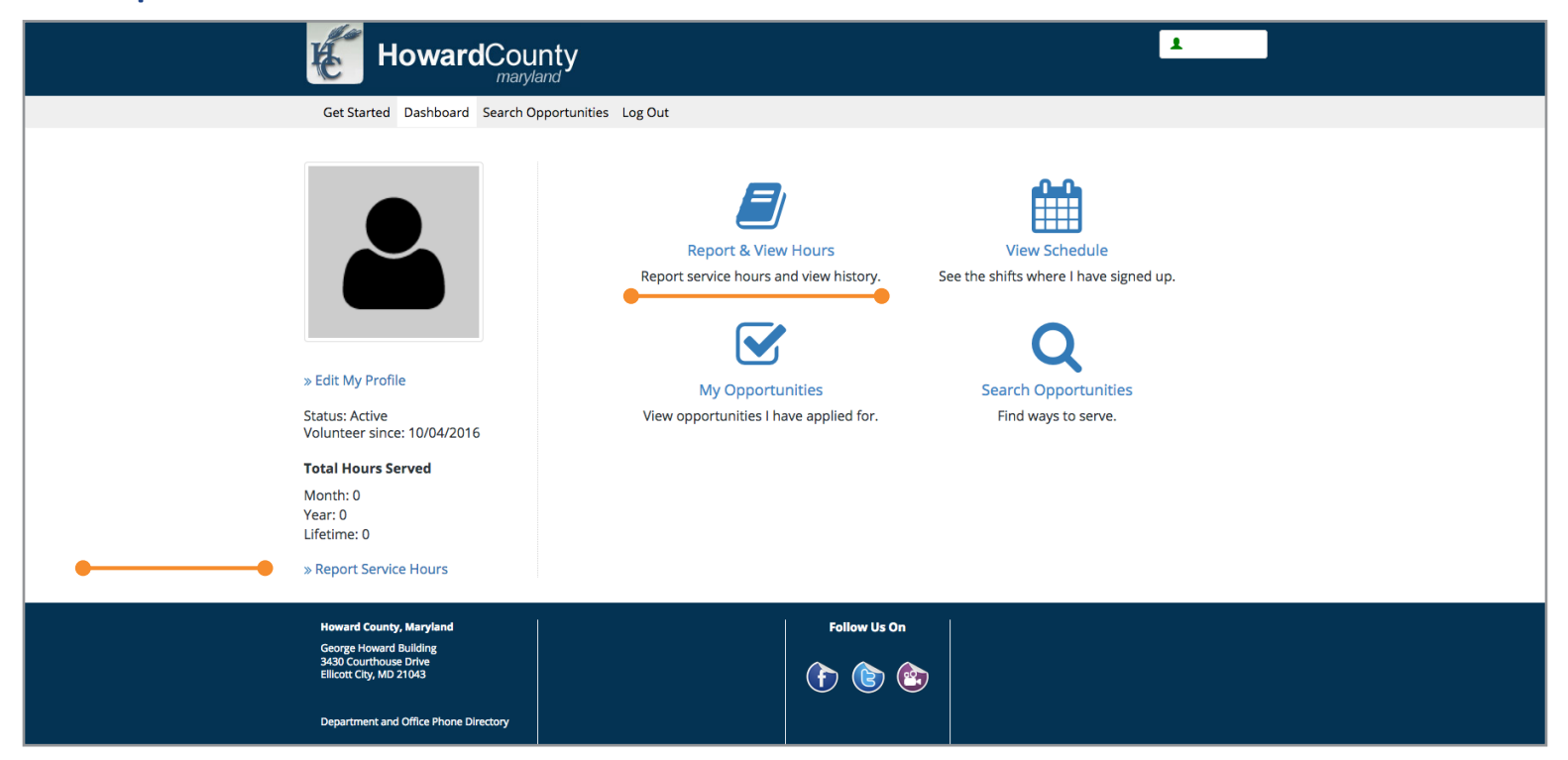

# 4. Click on "Report Service."

|    |                                                                                                    | 1                                                                                                    |  |
|----|----------------------------------------------------------------------------------------------------|----------------------------------------------------------------------------------------------------|--|
|    | Get Started Dashboard Search Opportunities Log Out                                                    |                                                                                                    |  |
| •• | Report Service Logbook                                                                                |                                                                                                    |  |
|    | Date Range                                                                                            | Start Date:         Oct         4         •         2015         End Date:         Oct         4         •         2016         •         60 |  |
|    | Log Book Details                                                                                      | No data                                                                                                    |  |
|    | Edit Selected Record(s) Delete Selected Record(s)                                                     | Rows to display All 🚽 of 0                                                                                                    |  |
|    | Log Book Summary                                                                                      |                                                                                                    |  |
|    |                                                                                                    | No data                                                                                                    |  |
|    |                                                                                                    |                                                                                                    |  |
|    | Howard County, Maryland<br>George Howard Building<br>3430 Courthouse Drive<br>Sillener Circu M 210/03 | Follow Us On                                                                                                    |  |
|    |                                                                                                    |                                                                                                    |  |
|    | Department and Office Phone Directory                                                                 |                                                                                                    |  |
|    | 2014 Å© Howard County, Maryland. All Rights Reserved   Privacy Policy   Terms of Use                  |                                                                                                    |  |
|    | Powe                                                                                                  | red by Samaritan                                                                                                    |  |
|    | Volunteer<br>c2016 Sa                                                                                 | Management Software<br>maritan.com All Rights Reserved                                                                                       |  |

## 5. Select the program title that you are entering hours for from the drop-down menu.

|                                                                                                    | ty<br>d            | L |
|----------------------------------------------------------------------------------------------------|--------------------|---|
| Get Started Dashboard Search Op                                                                                                    | ortunities Log Out |   |
| Report Service Logbook                                                                                                    |                    |   |
| Report Service/Hours                                                                                                    |                    |   |
| Please select from the following survey                                                                                                    | (s):               |   |
|                                                                                                    |                    |   |
| Start Date: 10/05/2016 11<br>End Date: 10/05/2016 11<br>How many hours did you serve?<br>How many miles did you drive?<br>Service Performed: 0K 0K | ancet              |   |
| Howard County, Maryland                                                                                                    | Follow Us On       |   |
| George Howard Building<br>3430 Courthouse Drive<br>Ellicott City, MD 21043                                                                         | (r) (r) (r)        |   |
| Department and Affree Blooks Directory                                                                                                    |                    |   |
|                                                                                                    |                    |   |
| 2014 ÅØ Howard County, Maryland. All Rights Reserved   Privacy Policy   Terms of Use                                                               |                    |   |
| Powered by Samaritan.com Al Rights Reserved                                                                                                    |                    |   |

7. Log your hours using the fields provided. Then click the "OK" button.

|                                                                                                    | 1            |  |
|----------------------------------------------------------------------------------------------------|--------------|--|
| Get Started Dashboard Search Opportunities Log Out                                                                                                  |              |  |
| Report Service Logbook                                                                                                    |              |  |
| Report Service/Hours                                                                                                    |              |  |
| Please select from the following survey(s):                                                                                                    |              |  |
| · · ·                                                                                                    |              |  |
| Start Date: 10/05/2016<br>End Date: 10/05/2016<br>How many hours did you serve?<br>How many miles did you drive?<br>Service Performed:<br>OK Cancel |              |  |
| Howard County, Maryland                                                                                                    | Follow Us On |  |
| George Howard Building<br>3430 Courthouse Drive<br>Ellicott City, MD 21043                                                                          | 1            |  |
| Department and Office Phone Directory                                                                                                    |              |  |
| 2014 Å© Howard County, Maryland. All Rights Reserved   Privacy Policy   Terms of Use                                                                |              |  |

8. You will receive a confirmation message stating that your service has been recorded.

|                                                    | 1 |
|----------------------------------------------------|---|
| Get Started Dashboard Search Opportunities Log Out |   |
| Report Service Logbook                             |   |
| Report Service/Hours                               |   |
| Please select from the following survey(s):        |   |
| ·                                                  |   |
|                                                    |   |
| Thank You! Your service has been recorded.         |   |
| Report again for this opportunity                  |   |
|                                                    |   |

### You can log your service hours anytime!

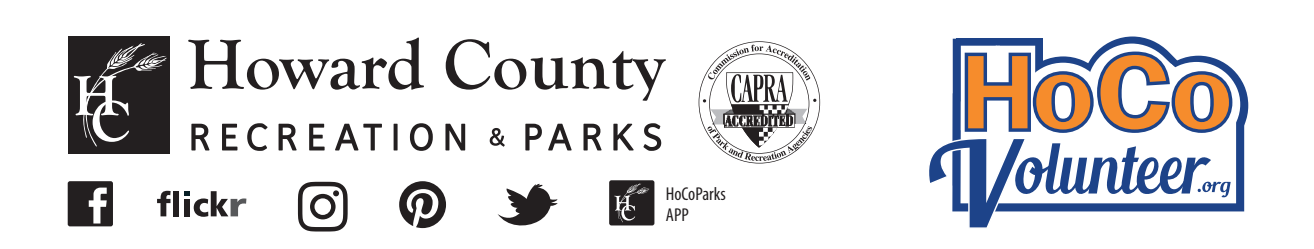